## スタートガイド

# soho Life Works へようこそ

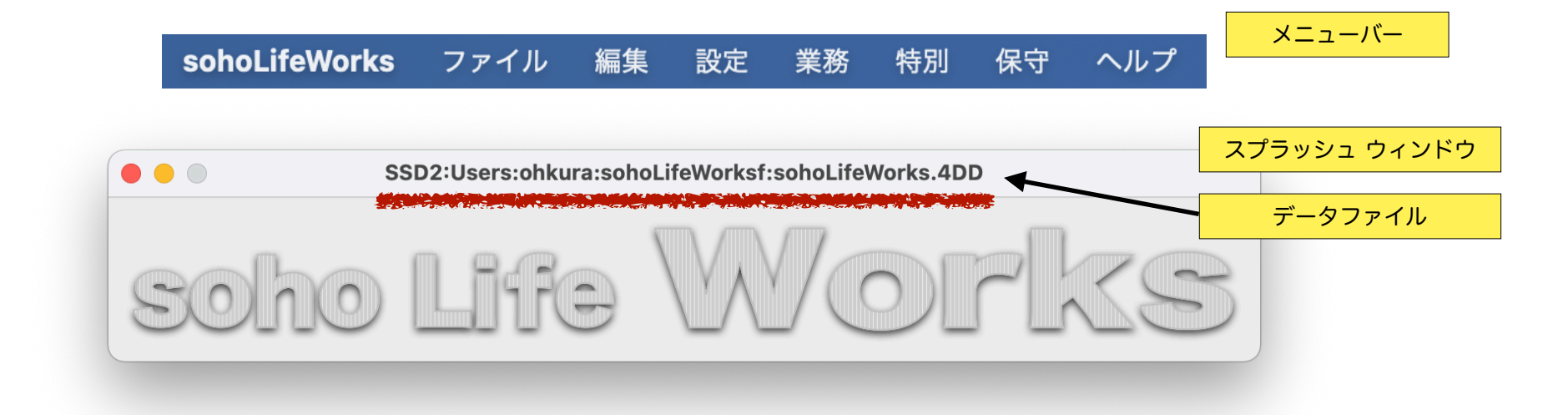

sohoLifeWorksはできる限り直感的にご利用いただけるように努めて作成しておりま すが、簡易なマニュアルをご用意しております。

マニュアルは「保守」メニューの「サポートセンター」の「マニュアル」からWEBサ イトにアクセスして下さい。

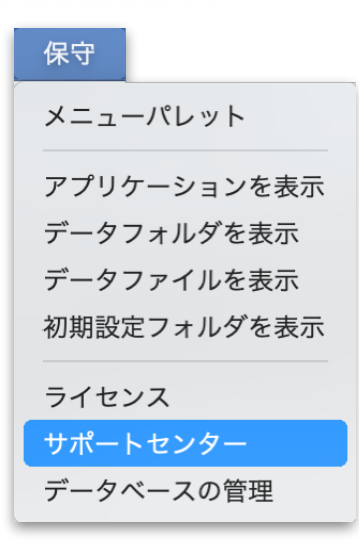

### とりあえず見積書や請求書を印刷するために必要なことは...

データファイルを作成

#### 郵便関連データの読込み

新しいデータファイル作成時に読み込みます。

#### 会社情報を登録

貴社(あなた)を登録しないと始まりません。

工事を作成し見積・請求書等を印刷

通常業務で頻繁に使用するメニューを画面右上のフローティングパレットにプロセス起動ボタンを準備しました。

| 000    |
|--------|
| 会社情報   |
| 仕入先    |
| 明細ひながた |
| 工事     |
| 仕入     |
| 仕入先元帳  |
| アプリを終了 |
|        |

#### データファイル作成もしくは選択 データファイルの作成 データファイル sohoLifeWorks.4DD がみつかりません。 初めてアプリケーションを起動すると、データファイルの はじめてアプリケーションを利用する場合は新規データファイルの作成をおこないます。 作成・選択を確認するウィンドウが表示されますので「新規 アプリケーションのアップデートや機種変更する際に、問題なくデータファイルが見つかるよう、データファイルをホーム フォルダ内の sohoLifeWorksf フォルダに配置することを推奨します。 データファイルを作成」を実行します。 デフォルトデータフォルダへのパス:SSD2:Users:ohkura:sohoLifeWorksf: デフォルトデータファイルへのパス:SSD2:Users:ohkura:sohoLifeWorksf:sohoLifeWorks.4DD データファイル本体の拡張子は「4DD」他に「4DIndx」 「Match」ファイルが自動で作成されます。 新規データファイルを作成 Macの場合デフォルトデータフォルダは「ホーム」の 他のデータファイルを選択 「sohoLifeWorksf」です。 他のデータファイルを開く Windowsの場合はアプリ階層の「Database」フォルダ キャンセル 内です。 ライセンスの登録 ライセンス登録ウィンドウが表示されます。3ヶ月を超え て継続してご利用頂く場合は、ライセンスの購入をお願いし Welcome To sohol ifeWorks ます。 「sohoLifeWorks」のご利用ありがとうございます。 「sohoLifeWorks」は建築の見積・請求・精算をおこなうアプリケーションです。 継続してご使用頂く場合はライセンスキーを購入し登録をお願いします。 ここはとりあえず「まだまだ」とします。 試用期間は3ヶ月です。期限:2021年8月4日 ウィンドウは30秒後に自動的に閉じます。 まだまだ ライセンスキー購入の申し込み ライヤンスキーの登録

郵便関連データの読込み

郵便番号関連のデータ(都道府県・市区町村・郵便番号テーブル)を読み込みます。

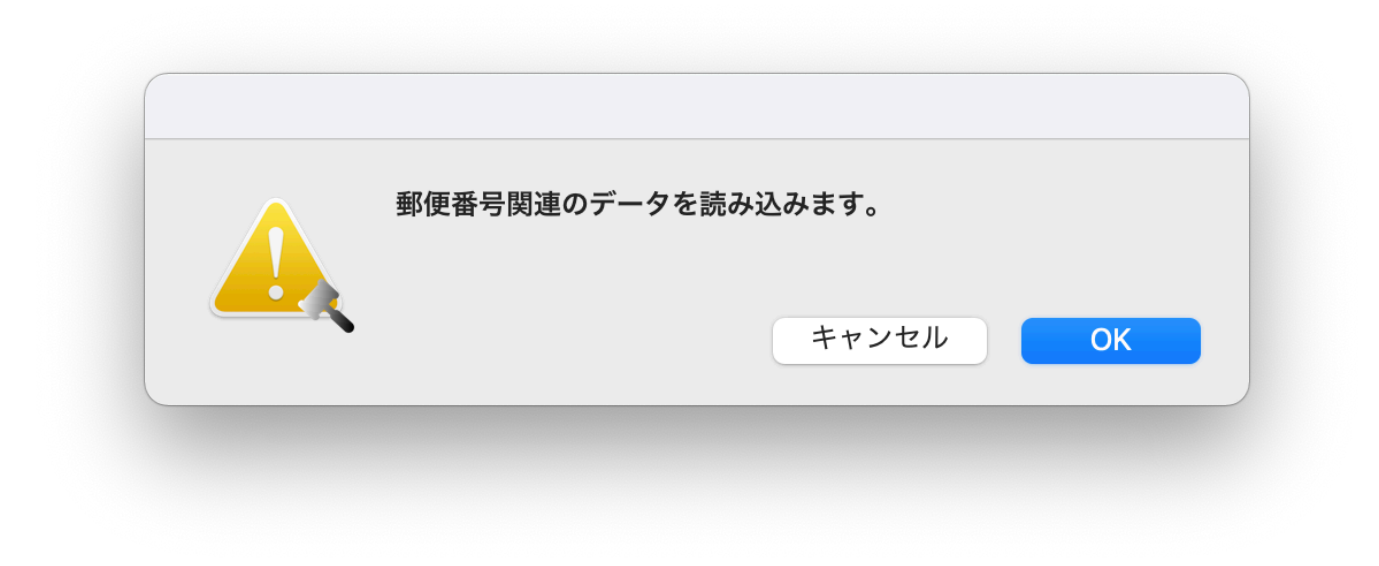

## 会社情報を登録

「設定」メニューから「会社情報」を選択し、最低限、ス クリーンショット程度の会社情報を入力します。

| •    | 会社情報                                                | 市区町村   |
|------|-----------------------------------------------------|--------|
| 会社情報 | com enter     esc     0/0                           | 郵便番号   |
|      | 先頭へ     前へ     次へ     最後へ     保存     キャンセル          |        |
|      | 基本情報 選択リスト 印刷日付フォーマット 郵便番号                          | 000    |
| *必須  | 会社名称:<br>おおくら建設株式会社                                 | 会社情報   |
|      | 郵便番号 668-0042                                       | 仕入先    |
|      | 住所:兵庫県 豊岡市 京町 7-17                                  |        |
|      | Tel : 0796-22-2685                                  | 明細ひながた |
|      | 携带電話:                                               |        |
|      | メール:                                                | 工事     |
|      | 代表者:                                                | (1.7   |
|      | 管理者:                                                | 住人     |
|      | 銀行口座1: 三井住友銀行 豊岡支店 普通1234567                        | 什么生于师  |
|      | 銀行口座2:但馬銀行 本店 普通1234567                             | 江八元儿帔  |
|      | 載行口座3:                                              | マプリた約フ |
| *必須  | 当期期間: 2021.05.01 ~ 2021.12.31<br>在次経載 *導入後1年以降      | アノウを形」 |
|      | 自社締日:月末 ● 月末 日本 日本 日本 日本 日本 日本 日本 日本 日本 日本 日本 日本 日本 |        |
|      | 消貨税率: 10% 次期期首へ繰越します                                |        |
|      |                                                     |        |
|      | 作式日, 21/05/04 百新日, 00/00/00                         |        |

設定

仕入先

会社情報 🖌

明細ひながた

第1章-5

工事を作成し見積・請求書等を印刷

「業務」メニューの「工事 見積・契約・請求」を、もしくは、画面右上のフローティングパレットの「工 事」を実行します。

工事一覧ウィンドウが開きますので、新規追加のボタンを押し詳細ウィンドウに内容を入力し保存ます。

| 業務  |            |
|-----|------------|
| 工事  | 見積・契約・請求   |
| 仕入  |            |
| 仕入乡 | <b>七元帳</b> |

000

| Image: 10 / 10       Image: 10 / 10       Ima |       |               |      |      |                                                               |                                                                                             |                                                                                             |                            |      |
|----------------------------------------------------------------------------------------------------|-------|---------------|------|------|---------------------------------------------------------------|---------------------------------------------------------------------------------------------|---------------------------------------------------------------------------------------------|----------------------------|------|
|                                                                                                    |       |               |      |      | 耳:0/0                                                         |                                                                                             |                                                                                             |                            | 会社情  |
| 前除       すべて表示       町/ 世小表示       秋栄       印刷       アクション       新規追加       用じる       丁       丁<                                                                                                    | -     |               |      | 0    | ~                                                             | esc                                                                                         |                                                                                             |                            | 仕入党  |
| 状況       工事No       検索キー       見積日付       請求日付       工事名称       発注者       見         「       ●       ●       ●       ●       ●       ●       ●       ●       ●       ●       ●       ●       ●       ●       ●       ●       ●       ●       ●       ●       ●       ●       ●       ●       ●       ●       ●       ●       ●       ●       ●       ●       ●       ●       ●       ●       ●       ●       ●       ●       ●       ●       ●       ●       ●       ●       ●       ●       ●       ●       ●       ●       ●       ●       ●       ●       ●       ●       ●       ●       ●       ●       ●       ●       ●       ●       ●       ●       ●       ●       ●       ●       ●       ●       ●       ●       ●       ●       ●       ●       ●       ●       ●       ●       ●       ●       ●       ●       ●       ●       ●       ●       ●       ●       ●       ●       ●       ●       ●       ●       ●       ●       ●       ●       ●       ●       ●       ● <td>削除</td> <td>すべて表示 サブ セット表</td> <td></td> <td></td> <td></td> <td>×<br/>1じる</td> <td></td> <td></td> <td>明細ひな</td>                                                                                                    | 削除    | すべて表示 サブ セット表 |      |      |                                                               | ×<br>1じる                                                                                    |                                                                                             |                            | 明細ひな |
|                                                                                                    | 状況 工事 | No 検索キー       | 見積日付 | 請求日付 | 工事名称                                                          | 発注者                                                                                         | 見                                                                                           |                            | 工事   |
| 簡易検索:       ②       ③       ●       ●       ●       ●       ●       ●       ●       ●       ●       ●       ●       ●       ●       ●       ●       ●       ●       ●       ●       ●       ●       ●       ●       ●       ●       ●       ●       ●       ●       ●       ●       ●       ●       ●       ●       ●       ●       ●       ●       ●       ●       ●       ●       ●       ●       ●       ●       ●       ●       ●       ●       ●       ●       ●       ●       ●       ●       ●       ●       ●       ●       ●       ●       ●       ●       ●       ●       ●       ●       ●       ●       ●       ●       ●       ●       ●       ●       ●       ●       ●       ●       ●       ●       ●       ●       ●       ●       ●       ●       ●       ●       ●       ●       ●       ●       ●       ●       ●       ●       ●       ●       ●       ●       ●       ●       ●       ●       ●       ●       ●       ●       ●       ●       ●       ●       ● </td <td></td> <td></td> <td></td> <td></td> <td></td> <td></td> <td></td> <td></td> <td>仕入</td>                                                                                                    |       |               |      |      |                                                               |                                                                                             |                                                                                             |                            | 仕入   |
| No: 21001       ●       ●       ●       ●       ●       ●       ●       ●       ●       ●       ●       ●       ●       ●       ●       ●       ●       ●       ●       ●       ●       ●       ●       ●       ●       ●       ●       ●       ●       ●       ●       ●       ●       ●       ●       ●       ●       ●       ●       ●       ●       ●       ●       ●       ●       ●       ●       ●       ●       ●       ●       ●       ●       ●       ●       ●       ●       ●       ●       ●       ●       ●       ●       ●       ●       ●       ●       ●       ●       ●       ●       ●       ●       ●       ●       ●       ●       ●       ●       ●       ●       ●       ●       ●       ●       ●       ●       ●       ●       ●       ●       ●       ●       ●       ●       ●       ●       ●       ●       ●       ●       ●       ●       ●       ●       ●       ●       ●       ●       ●       ●       ●       ●       ●       ●       ●       ● <td< td=""><td></td><td></td><td></td><td></td><td>•••<br/>工事</td><td>新規:工事</td><td>com enter esc</td><td>作成日 · 21/05/04</td><td>仕入先方</td></td<>                                                                                                    |       |               |      |      | •••<br>工事                                                     | 新規:工事                                                                                       | com enter esc                                                                               | 作成日 · 21/05/04             | 仕入先方 |
| 簡易検索:       ●         ●       ●         ●       ●         ●       ●         ●       ●         ●       ●         ●       ●         ●       ●         ●       ●         ●       ●         ●       ●         ●       ●         ●       ●         ●       ●         ●       ●         ●       ●         ●       ●         ●       ●         ●       ●         ●       ●         ●       ●         ●       ●         ●       ●         ●       ●         ●       ●         ●       ●         ●       ●         ●       ●         ●       ●         ●       ●         ●       ●         ●       ●         ●       ●         ●       ●         ●       ●         ●       ●         ●       ●         ●       ●                                                                                                    |       |               |      |      | No: <b>210001</b><br>【見積・契約・請求】                               |                                                                                             |                                                                                             | 更新日: 00/00/00              | アプリを |
| 発送者         大倉安信       郵便番号       668-0042       住所:       工eL:       0796-22-2685         管理者         郵便番号       住所:       Tel:         雪号        100111       Tel:                                                                                                    | 簡易検索: |               | 0    | ٢    | 検索キー:おおくら 見切<br>状況:見現中 ・<br>未契約と完成工事は 契単<br>デフォルトー覧に表示しません 着コ | 日付: 2021.05.01 見積有効期限: 2021.0<br>日付: 2021.06.01 請求日付: 2021.0<br>日付: 2021.06.01 売成日付: 2021.0 | <ul> <li>.31 工事名称:大倉邸<br/>工事場所:</li> <li>.30 見積条件:<br/>工事概要:</li> <li>.30 引渡の時期:</li> </ul> | 3 新築工事<br>2<br>2<br>2<br>2 |      |
| 大盒安倍     郵便番号     668-0042     住所:     Tel.: 0796-22-2685       管理者     郵便番号     住所:     Tel:                                                                                                    |       |               |      |      | 発注者                                                           |                                                                                             |                                                                                             |                            |      |
| 管理语<br>郵便番号 住所: Tel:<br>编考                                                                                                    |       |               |      |      | 大倉安信                                                          | 郵便番号 668-0042 住所:兵庫県                                                                        | 豊岡市京町1-1                                                                                    | Tel. : 0796-22-2685        |      |
| 偏考                                                                                                    |       |               |      |      | 管理者                                                           | 郵便番号 住所:                                                                                    |                                                                                             | Tel :                      |      |
|                                                                                                    |       |               |      |      | 備考                                                            |                                                                                             |                                                                                             |                            |      |
|                                                                                                    |       |               |      |      |                                                               |                                                                                             |                                                                                             |                            |      |
|                                                                                                    |       |               |      |      |                                                               |                                                                                             |                                                                                             |                            |      |

工事保存後、新規登録する画面が連続して出てきますのでキャンセルボタンでウィンドウを閉じます。 工事の一覧表示には保存されたレコードが表示されます。修正や閲覧する場合はWクリックして詳細を表示します。 印刷対象の工事をハイライト(選択)して印刷ボタンをクリックし、「見積書」「請求書」等を印刷します。

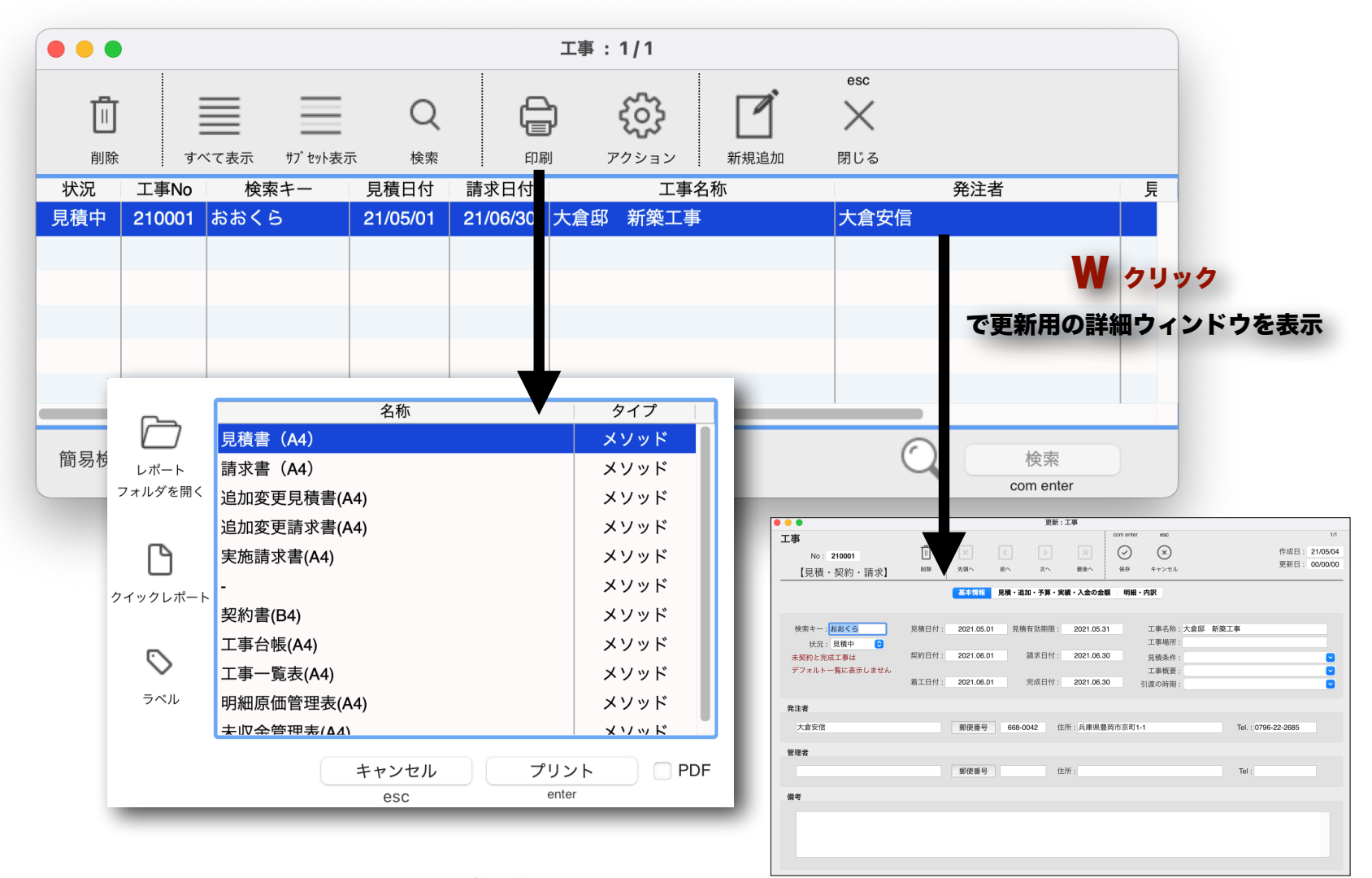